## キャッシュカード・通帳 紛失届の提出

1) ログイン後、

『各種手続き』をタップ。

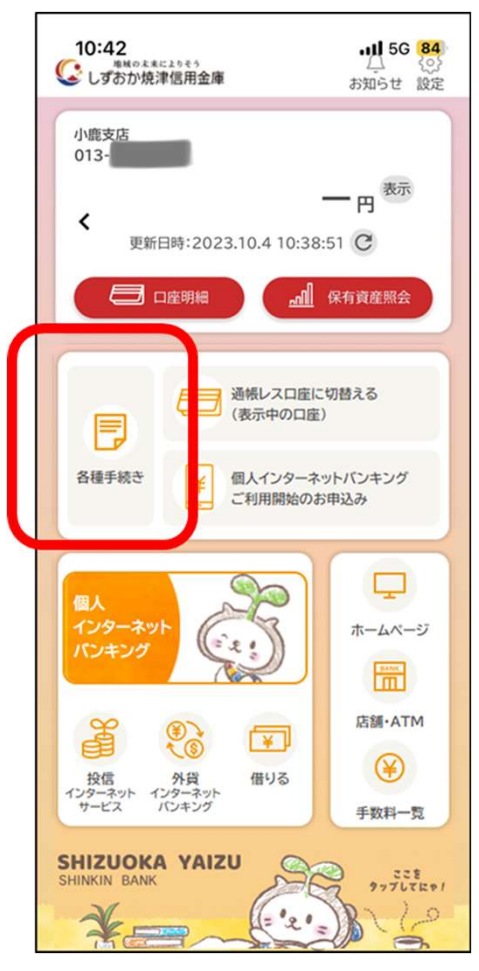

2)メニューから 『キャッシュカード・通帳紛失届の提出』 をタップ。

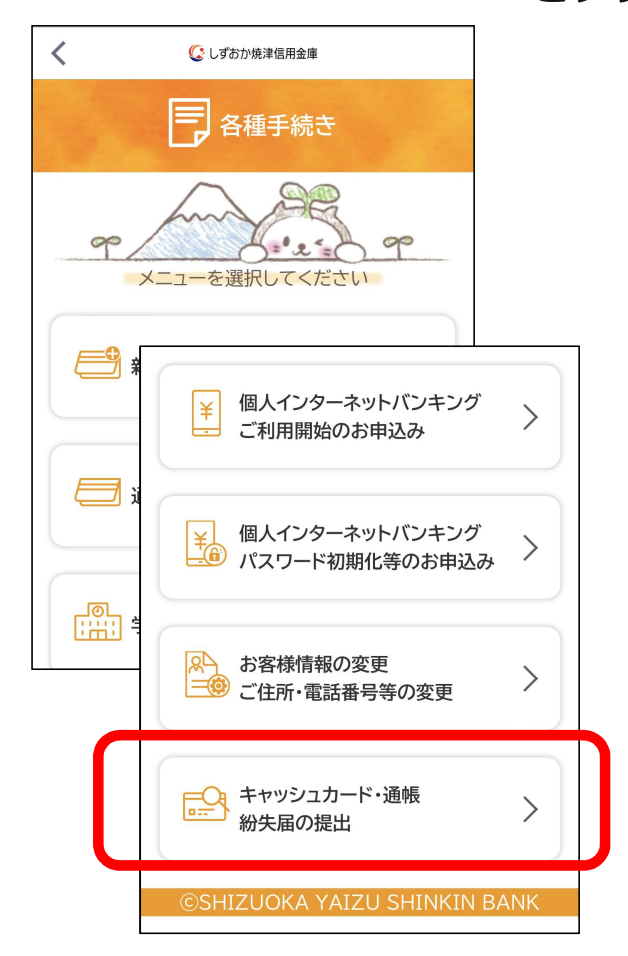

2

## キャッシュカード・通帳 紛失届の提出

3)利用規約等に同意いただける場合は 「確認しました」をチェックし、同意する。

|                                                                                                    | 各種申込                                                                                                    | ×                                                                                                    |                                                                                                    |  |
|----------------------------------------------------------------------------------------------------|----------------------------------------------------------------------------------------------------|----------------------------------------------------------------------------------------------------|----------------------------------------------------------------------------------------------------|--|
|                                                                                                    | 利用規約                                                                                                    |                                                                                                    |                                                                                                    |  |
| 利用条件(紛失届)<br>本アプリに登録して<br>ドを紛失した場合、                                                                                   | ているお口座の通帳・キャッシ<br>本手続きにて、該当の通帳                                                                                                    | シュカー<br>・キャッ                                                                                                    |                                                                                                    |  |
| シュカードの<br>「ご利用いた†<br>・本アプリに含<br>・キャッシシュ<br>座の本人カート<br>【利用できない<br>・本アプリにラ<br>・代理人カート<br>【留意事項】<br>・漢表示示プリでの<br>ッシュカードは | ・本アプリでの手続完了後、<br>発行手続きを行う場合は、<br>となります。店頭でのお手<br>び届出印鑑をご持参くださ<br>・誤って紛失手続を完了し、<br>可能とするためには発見のの<br>お、お届出が当金庫の営業<br>用可能とするために数日かい<br>注意ください。<br>・紛失物が複数ある場合は、<br>ってください。<br>・届出内容に関して、当金<br>Eメール宛にお問い合わせ<br>ます。<br>以下のドメインを受信でき、<br>@shizuokayaizu-shinkir | 、紛失物を発見<br>店頭にて別途おジ<br>た場合も、当該ジ<br>た場合も、当該ジ<br>時間外の場合は、<br>かる場合があり<br>、紛失物ごとにご<br>車にお届けの電<br>させていただく<br>るように設定して<br>.cojp | した場合や再<br>手続きが必要<br>人確認書類<br>なります。な<br>、紛失物を利用<br>なり失物を利<br>ますので、ご<br>お届け出を行<br>話番号または<br>場合がござい<br>て下さい。 |  |
| ✔ 確認しました                                                                                                    |                                                                                                    |                                                                                                    |                                                                                                    |  |
|                                                                                                    | 同意しました                                                                                                    |                                                                                                    |                                                                                                    |  |

4)紛失されたキャッシュカード・通帳の 該当口座を選択

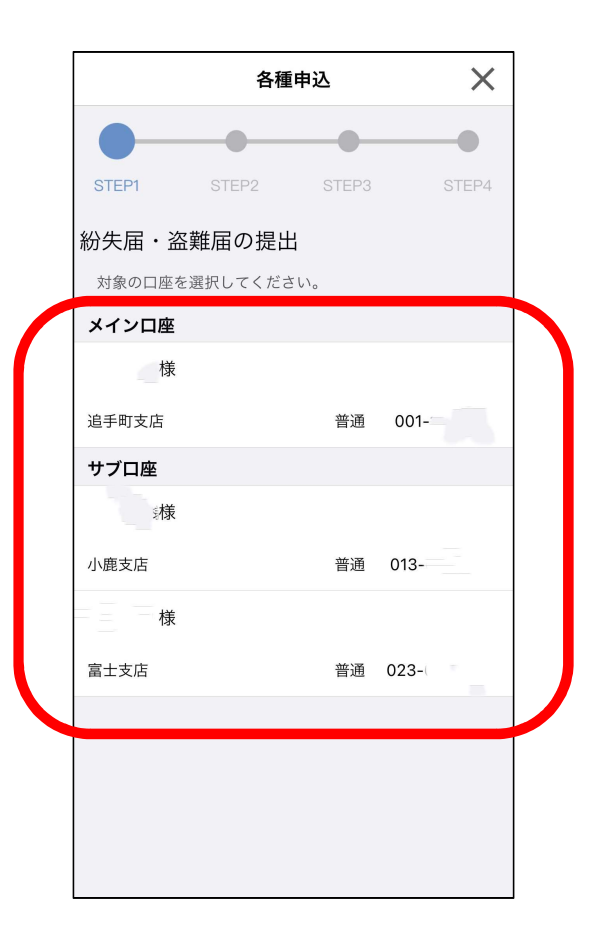

## キャッシュカード・通帳 紛失届の提出

5)紛失されたものを選択。

※通帳レス口座は、紛失届において 「通帳」を選択できません。 Х < 各種申込 STEP2 紛失届・盗難届の提出 対象となる口座をご確認頂き、紛失したキャッシュカー ド、または通帳を選択してください。 紛失届 様 富士支店 普通 023-紛失届 必須 +ャッシュカード 通帳 対象の口座は通帳レス契約中のため、通帳を選択 できません。 日中に連絡可能な電話番号 必須 入力内容について確認のため、ご連絡をする場合が あります。

6)届け出内容に間違いがないことを 確認し,「申込」ボタンをタップ

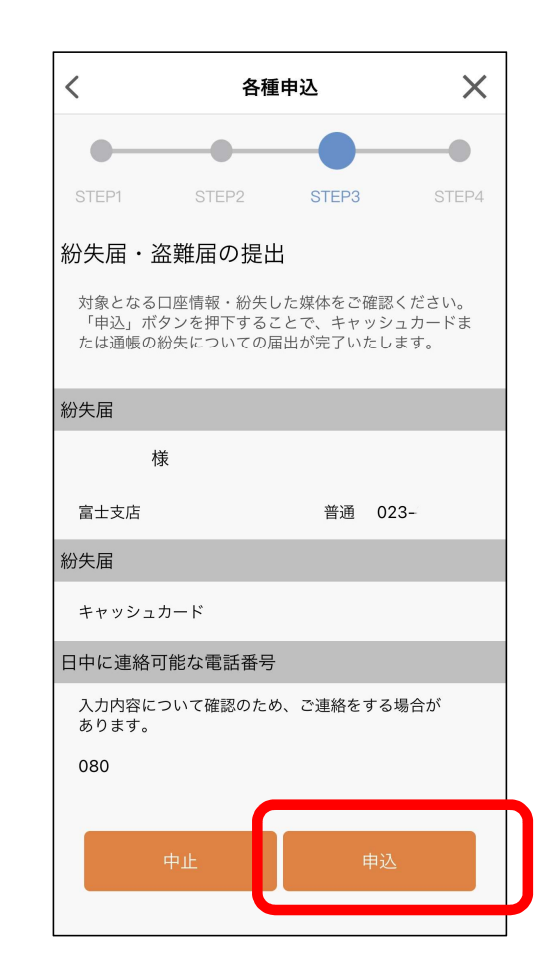

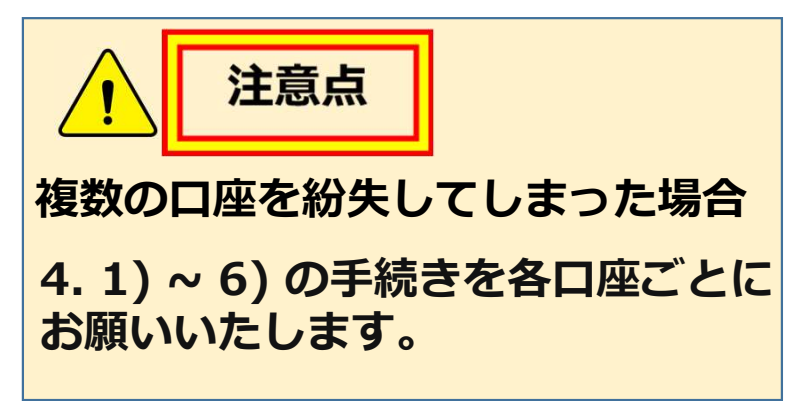

4